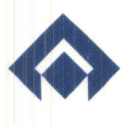

# स्टील अथॉरिटी ऑफ इण्डिया लिमिटेड

STEEL AUTHORITY OF INDIA LIMITED

2<sup>nd</sup> April, 2022

No.CA-17(44)/2022

The General Manager Department of Corporate Services **Bombay Stock Exchange** 

The Manager Listing Department National Stock Exchange of India Ltd.

Through BSE Listing Centre

Through Neaps

# Sub: Notice of Postal Ballot

Dear Sir.

In continuation to our letter dated 23<sup>rd</sup> March, 2022, it is hereby informed that Steel Authority of India Limited (SAIL) is seeking approval of its Members for the appointment of the Director through Postal Ballot as set out in the Notice of the Postal Ballot. Pursuant to relevant Circulars issued by Ministry of Corporate Affairs and Securities and Exchange Board of India (SEBI), the Notice of the Postal Ballot have been sent through electronic mode on 2<sup>nd</sup> April, 2022, to Members, whose email address was registered with the Company/Depository. A copy of the Notice of the Postal Ballot is enclosed for your reference and record. The same is also available on the website of the Company-www.sail.co.in and at website of M/s NSDL: www.evoting.nsdl.com

The Company has engaged the services of M/s.National Securities Depository Limited (NSDL) as the Agency to provide e-voting facility. The evoting period commences on Tuesday, April 5, 2022 (9:00 am) and ends on Wednesday, May 4, 2022 (5:00 pm). During this period Members of the Company, holding shares either in physical form or in dematerialized form, as on the Cut-Off date of 29<sup>th</sup> March, 2022 (end of business hours), shall be allowed to cast their vote by e-voting.

| <b>E-VOTING STARTS ON</b>           | E-VOTING ENDS ON                    |
|-------------------------------------|-------------------------------------|
| Tuesday, April 5, 2022 at 9:00 a.m. | Wednesday, May 4, 2022 at 5:00 p.m. |
| (IST)                               | (IST)                               |

The result of the Postal Ballot will be announced not later than two working days from the conclusion of the e-voting.

Thanking you,

Yours faithfully,

(M.B. Balakrishnan) **Company Secretary** 

Encl: As above इस्पात भवन, लोदी रोड, नई दिल्ली 110 003, दूरभाष : 011-24367481-86 फैक्स : 011-2436 7015, वेबसाईट : www.sail.co.in Ispat Bhawan, Lodi Road, New Delhi-110 003, Phone : 011-24367481-86, Fax : 011-24367015, Website : www.sail.co.in PAN No. AAACS7062F Corporate Identity No. L27109DL1973 GOI006454

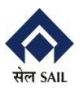

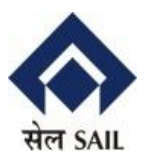

#### STEEL AUTHORITY OF INDIA LIMITED REGISTERED OFFICE: ISPAT BHAWAN, LODI ROAD, NEW DELHI-110003 CIN: L27109DL1973GOI006454; website:sail.co.in; Email:secy.sail@sail.in; Phone:011-24367481

# NOTICE OF POSTAL BALLOT

| <b>E-VOTING STARTS ON</b>                 | E-VOTING ENDS ON                          |
|-------------------------------------------|-------------------------------------------|
| Tuesday, April 5, 2022 at 9:00 a.m. (IST) | Wednesday, May 4, 2022 at 5:00 p.m. (IST) |

NOTICE is hereby given that pursuant to Section 110 read with Section 108 and other applicable provisions, if any, of the Companies Act, 2013, Rule 20 and Rule 22 of the Companies (Management and Administration) Rules, 2014, Regulation 44 of SEBI (Listing Regulations & Disclosure Requirements) Regulations, 2015, Secretarial Standard on General Meetings issued by The Institute of Company Secretaries of India and in accordance with the guidelines prescribed by Ministry of Corporate Affairs (MCA) vide its General Circular No.02/2021 dated 13<sup>th</sup> January, 2021 read with Circular No.20/2020 dated 5<sup>th</sup> May 2020, 14/2020 dated 8<sup>th</sup> April 2020, 17/2020 dated 13<sup>th</sup> April 2020, 22/2020 dated 15<sup>th</sup> June, 2020, 33/2020 dated 28<sup>th</sup> September, 2020, 39/2020 dated 31<sup>st</sup> December, 2020, 10/2021 dated 23<sup>rd</sup> June, 2021and 20/2021 dated 8<sup>th</sup> December, 2021, allowing the companies to hold general meetings/conduct the Postal Ballot process, in view of the Covid-19 pandemic (collectively referred to as 'Applicable Circulars') to transact the special business as set out below by the process of Postal Ballot through electronic means (e-voting) only. Further, pursuant to Regulation 17(IC) of the Securities Exchange Board of India (SEBI) (Listing Obligations & Disclosure Requirements) Regulations, 2015, approval of shareholders for appointment of a person on the Board of Directors is taken at the next general meeting or within a time period of three months from the date of appointment, whichever is earlier. Accordingly, approval of the shareholders shall be obtained through the process of said Postal Ballot.

Members desiring to exercise their vote through the e-voting process are requested to carefully read the instructions indicated in this Notice and record their assent (FOR) or dissent (AGAINST) by following the procedure as stated in the Notes forming part of the Notice for casting of votes by e-voting not later than 5.00 p.m. (IST) on Wednesday, May 4, 2022. The e-voting facility will be disabled by NSDL immediately thereafter.

An Explanatory Statement, pursuant to Section 102(1) of the Companies Act, 2013 and the relevant information required under Regulation 36 (3) of the SEBI (LODR) Regulations, 2015 setting out all material facts relating to the resolution mentioned in this Notice of Postal Ballot is annexed hereto.

#### SPECIAL BUSINESS

#### Item No. 1 - Appointment of a Director

To appoint Shri Atanu Bhowmick (DIN:08891338) as a Whole Time Director and in this regard to consider, and if thought fit, to pass with or without modification(s), the following resolution as an Ordinary Resolution:

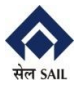

# **POSTAL BALLOT NOTICE**

"RESOLVED THAT Shri Atanu Bhowmick (DIN:08891338), who was appointed as an Additional Director of the Company by the Board of Directors under Section 161 of the Companies Act, 2013 and the Articles of Association of the Company and applicable provisions of SEBI (Listing Obligations and Disclosure Requirements) Regulations, 2015, in respect of whom the Company has received a notice in writing, proposing his candidature for the office of Director, under Section 160 of the Companies Act, 2013, be and is hereby appointed as a Director of the Company, liable to retire by rotation."

By order of the Board of Directors Sd/-(M.B. Balakrishnan) Company Secretary

Place: New Delhi Dated:29<sup>th</sup> March, 2022 Registered Office: Ispat Bhawan, Lodi Road, New Delhi-110003. CIN: L27109DL1973GOI006454

#### **NOTES:**

- 1. In view of the outbreak of Covid-19 pandemic, the Ministry of Corporate Affairs (MCA) has vide its General Circular No.02/2021 dated 13<sup>th</sup> January, 2021 read with Circular No.20/2020 dated 5<sup>th</sup> May 2020, 14/2020 dated 8<sup>th</sup> April 2020, 17/2020 dated 13<sup>th</sup> April 2020, 22/2020 dated 15<sup>th</sup> June, 2020, 33/2020 dated 28<sup>th</sup> September, 2020, 39/2020 dated 31<sup>st</sup> December, 2020, 10/2021 dated 23<sup>rd</sup> June, 2021 and 20/2021 dated 8<sup>th</sup> December, 2021, allowed the companies to hold general meetings/conduct the Postal Ballot process, (collectively referred to as 'Applicable Circulars'). Accordingly, in compliance with the provisions of the Companies Act, 2013, SEBI (Listing Obligations and Disclosure Requirements) Regulations, 2015 and Applicable Circulars, the Postal Ballot is being conducted through E-Voting.
- 2. The CUT-OFF date for recognising the eligibility of members to attend and vote on Postal Ballot shall be 29<sup>th</sup> March, 2022. A person whose name appears in the Register of Members or in the Register of Beneficial Owners maintained by the depositories as on the <u>Cut-Off date i.e. 29<sup>th</sup> March, 2022</u> 'End of Business Hours' only shall be entitled to avail the facility of e-voting. A person who is not a Member on the Cut-Off date should treat this Notice for information purposes only.
- 3. The relevant Explanatory Statement, pursuant to Section 102(1) of the Companies Act, 2013, is annexed hereto. The relevant details of the person(s) seeking appointment as a Director required vide Regulation 36(3) of SEBI (Listing Obligations and Disclosure Requirements) Regulations, 2015 are also annexed to the Notice.
- 4. The vote in this Postal Ballot cannot be exercised through proxy.
- 5. Members seeking further information on any matter contained in the Notice, are requested to write to the Company from their registered e-mail addresses mentioning their names, folio numbers/DP ID and Client ID, between the period Tuesday, April 5, 2022 to Wednesday, May 4, 2022 through email at <u>investor.relation@sail.in</u>. The same shall be replied suitably.

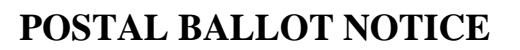

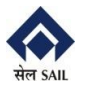

- 6. In compliance with the Applicable Circulars, Notice of the Postal Ballot is being sent <u>only</u> through electronic mode to those Members whose email addresses are registered with the Company/RTA/ Depositories/Depositories Participants. Members may note that the Notice of the Postal Ballot will also be available on the Company's website www.sail.co.in, websites of the Stock Exchanges i.e. BSE Limited and National Stock Exchange of India Limited at <u>www.bseindia.com</u> and <u>www.nseindia.com</u> respectively, and on the website of NSDL <u>https://www.evoting.nsdl.com</u>.
- 7. The Board of Directors of the Company has appointed Shri Sachin Agarwal, a Company Secretary in Practice of the Company Secretary Firm-M/s. Agarwal S. & Associates as Scrutiniser to conduct the postal ballot e-voting process in a fair and transparent manner.
- 8. Institutional /Corporate shareholders (i.e. other than individuals, HUF, NRI, etc.) are required to send scanned copy (PDF/JPG Format) of the relevant Board Resolution/ Authority letter/Authorisation, etc. by its Board with attested specimen signature of the duly authorized signatory(ies) who are authorized to vote, to the Scrutinizer by e-mail to sachinag1981@gmail.com with a copy marked to evoting@nsdl.co.in.
- 9. All the documents referred to in this Postal Ballot Notice will be available for inspection electronically until the last date of e-voting. Members seeking to inspect such documents can send an e-mail to investor.relation@sail.in
- 10. The e-voting period commences on Tuesday, April 5, 2022 (9:00 am) and ends on Wednesday, May 4, 2022 (5:00 pm). During this period Members of the Company, holding shares either in physical form or in dematerialized form, as on the **Cut-Off** date of 29<sup>th</sup> March, 2022 (end of business hours), may cast their vote by e-voting. The e-voting module will be disabled by NSDL for voting upon the expiry of the above period. **Once the vote on a resolution is cast by a Member, the Member shall not be allowed to change it subsequently or cast the vote again.**
- 11. The voting rights of the members shall be in proportion to their shares held in the paid-up equity share capital of the Company as on the **Cut-Off Date** i.e. 29<sup>th</sup> March, 2022.
- 12. The Scrutinizer, after scrutinizing the votes cast at the postal ballot voting process through e-voting, will, not later than two working days from the conclusion of the e-voting, make a consolidated scrutiniser's report and submit the same to the Chairman or a person authorized by him in writing. The results declared along with the consolidated scrutiniser's report shall be placed on the website of the Company-www.sail.co.in and on the website of NSDL. The results shall be simultaneously communicated to the Stock Exchanges.
- 13. Subject to receipt of requisite number of votes, the Resolutions shall be deemed to be passed on the last date specified for E-Voting for the postal ballot voting process i.e. Wednesday, 4<sup>th</sup> May, 2022.
- 14. The Company has engaged the services of M/s. National Securities Depository Limited (NSDL) as the Agency to provide e-voting facility.

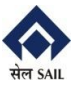

### The process and manner for e-voting are as under:

#### Step 1: Access to the e-voting system

# <u>A) Login method for e-voting for Individual shareholders holding securities in demat</u> <u>mode:</u>

In terms of SEBI Circular No.SEBI/HO/CFD/CMD/CIR/P/202/242 dated December 9, 2020 on e-Voting facility provided by Listed Companies, Individual shareholders holding securities in demat mode are allowed to vote through their demat account maintained with Depositories and Depository Participants. Shareholders are advised to update their mobile number and email Id in their demat accounts in order to access e-Voting facility.

Login method for Individual shareholders holding securities in demat mode is given below:

| Type of shareholders                                           | Login Method                                                                                                    |
|----------------------------------------------------------------|----------------------------------------------------------------------------------------------------|
| Individual                                                     | 1. NSDL IDeAS facility                                                                                                    |
| Shareholders holding<br>securities in demat<br>mode with NSDL. | If the user is registered for the NSDL IDeAS facility:                                                                                                    |
|                                                                | (a)Please visit the e-Services website of NSDL viz.<br><u>https://eservices.nsdl.com</u> either on a Personal Computer or on a mobile.                                                                      |
|                                                                | (b)Once the homepage is launched, click on the "Beneficial<br>Owner" icon under "Login" which is available under<br>'IDeAS' section.                                                                        |
|                                                                | (c) A new screen will open. You will have to enter your User ID<br>and Password. After successful authentication, you will be able<br>to see e-Voting services.                                             |
|                                                                | (d) Click on "Access to e-Voting" under e-Voting services and you will be able to see e-Voting page.                                                                                                    |
|                                                                | (e) Click on options available against company name or <b>e-Voting service provider i.e. NSDL</b> and you will be re-directed to e-Voting website of NSDL for casting your vote during the e-Voting period. |
|                                                                | If the user is not registered for IDeAS e-Services                                                                                                    |
|                                                                | (a)Option to register is available at <u>https://eservices.nsdl.com</u> .                                                                                                    |
|                                                                | (b)Select <b>"Register Online for IDeAS Portal"</b> or click at <u>https://eservices.nsdl.com/SecureWeb/IdeasDirectReg.jsp</u>                                                                              |
|                                                                | (c)Upon successful registration, please follow steps as given in                                                                                                    |

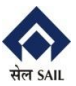

|                           | points (a) to (e) above.                                                                                                    |
|---------------------------|----------------------------------------------------------------------------------------------------|
|                           | 2. Visit the e-Voting website of NSDL.                                                                                                    |
|                           | (a)Open web browser by typing the following URL: <u>https://www.evoting.nsdl.com/</u> either on a Personal Computer or on a mobile.                                                                                                    |
|                           | (b)Once the home page of e-Voting system is launched, click<br>on the icon <b>"Login"</b> which is available under<br><b>'Shareholder/Member'</b> section.                                                                                                    |
|                           | (c) A new screen will open. You will have to enter your User<br>ID (i.e. your sixteen digit demat account number held with<br>NSDL), Password/OTP and a Verification Code as shown<br>on the screen.                                                                                                    |
|                           | (d)After successful authentication, you will be redirected to<br>NSDL Depository site wherein you can see e-voting page.<br>Click on company name or e-Voting service provider i.e.<br>NSDL and you will be redirected to e-Voting website of<br>NSDL for casting your vote during the e-voting period. |
|                           | <ol> <li>Mobile App:<br/>Members can also download NSDL Mobile App "NSDL<br/>Speede" facility by scanning the QR code mentioned below<br/>for seamless voting experience.</li> </ol>                                                                                                    |
|                           | NSDL Mobile App is available on                                                                                                    |
|                           | App Store Soogle Play                                                                                                    |
|                           |                                                                                                    |
| Individual                | 1. Existing users who have opted for Easi / Easiest, they can                                                                                                    |
| securities in demat       | not not not not not not not not not not                                                                                                    |
| mode with Central         | authentication. The URL for users to login to Easi / Easiest                                                                                                    |
| Depository Services       | are <u>https://web.cdslindia.com/myeasi/home/login</u> or                                                                                                    |
| (India) Limited<br>(CDSL) | www.cdslindia.com and click on New System Myeasi.                                                                                                    |
|                           | <ol> <li>After successful login of Easi/Easiest the user will be also<br/>able to see the evoting Menu. The Menu will have links of<br/>e-Voting service provider i.e. NSDL. Click on NSDL to<br/>cast your vote.</li> </ol>                                                                            |

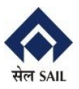

# **POSTAL BALLOT NOTICE**

|                                                                                                    | <ul> <li>3. If the user is not registered for Easi/Easiest, option to register is available at <a href="https://web.cdslindia.com/myeasi/Registration/EasiRegistration">https://web.cdslindia.com/myeasi/Registration/EasiRegistration</a></li> <li>4. Alternatively, the user can directly access e-Voting page by providing demat Account Number and PAN No. from a link in <a href="https://www.cdslindia.com">www.cdslindia.com</a> home page. The system will authenticate the user by sending OTP on registered Mobile &amp; Email as recorded in the demat Account. After</li> </ul>                       |
|----------------------------------------------------------------------------------------------------|----------------------------------------------------------------------------------------------------|
|                                                                                                    | the respective ESP i.e. <b>NSDL</b> where the e-Voting is in progress.                                                                                                    |
| Individual<br>Shareholders (holding<br>securities in demat<br>mode) login through<br>their depository<br>participants | <ol> <li>You can also login using the login credentials of your demat<br/>account through your Depository Participant registered with<br/>NSDL/CDSL for e-Voting facility.</li> <li>On logging in, you will be able to see e-Voting option. On<br/>clicking e-Voting option, you will be redirected to<br/>NSDL/CDSL Depository site after successful authentication,<br/>wherein you can see e-Voting feature.</li> <li>Click on company name or e-Voting service provider i.e.<br/>NSDL and you will be redirected to e-Voting website of<br/>NSDL for casting your vote during the e-Voting period.</li> </ol> |

Important note: Members who are unable to retrieve User ID/ Password are advised to use Forget User ID and Forget Password option available at above mentioned website. Helpdesk for Individual Shareholders holding securities in demat mode for any technical issues related to login through Depository i.e. NSDL and CDSL.

| Login type                                                                  | Helpdesk details                                        |
|-----------------------------------------------------------------------------|---------------------------------------------------------|
|                                                                             |                                                         |
| Individual Shareholders holding                                             | Members facing any technical issue in login can contact |
| securities in demat mode with                                               | NSDL helpdesk by sending a request at                   |
| NSDL                                                                        | evoting@nsdl.co.in or call at toll free no.: 1800 1020  |
|                                                                             | 990 and 1800 22 44 30                                   |
|                                                                             |                                                         |
| Individual Shareholders holding                                             | Members facing any technical issue in login can contact |
| securities in demat mode with                                               | CDSL helpdesk by sending a request at                   |
| CDSL                                                                        | helpdesk.evoting@cdslindia.com or contact at 022-       |
|                                                                             | 23058738 or 022-23058542-43                             |
|                                                                             |                                                         |
| B) Login Method for shareholders other than Individual shareholders holding |                                                         |

securities in Demat Mode and shareholders holding securities in Physical Mode.

How to Log-in to NSDL e-Voting website?

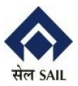

- 1. Visit the e-Voting website of NSDL. Open web browser by typing the following URL: <u>https://www.evoting.nsdl.com/</u> either on a Personal Computer or on a mobile.
- 2. Once the home page of e-Voting system is launched, click on the icon "Login" which is available under 'Shareholder/Member' section
- 3. A new screen will open. You will have to enter your User ID, your Password/OTP and a Verification Code as shown on the screen. *Alternatively, if you are registered for NSDL eservices i.e. IDEAS, you can log-in at* <u>https://eservices.nsdl.com/</u> with your existing IDEAS login. Once you log-in to NSDL eservices after using your log-in credentials, click on e-Voting and you can proceed to Step 2 i.e. Cast your vote electronically.

| Manner of holding shares i.e. Demat<br>(NSDL or CDSL) or Physical | Your User ID is:                                                                                                    |
|-------------------------------------------------------------------|----------------------------------------------------------------------------------------------------|
| a) For Members who hold shares in demat account with NSDL.        | 8 Character DP ID followed by 8 Digit<br>Client ID<br>For example if your DP ID is IN300***<br>and Client ID is 12***** then your user<br>ID is IN300***12*****.   |
| b) For Members who hold shares in demat account with CDSL.        | 16 Digit Beneficiary ID<br>For example if your Beneficiary ID is<br>12************* then your user ID is<br>12*******                                              |
| c) For Members holding shares in Physical Form.                   | EVEN Number followed by Folio<br>Number registered with the company<br>For example if folio number is 001***<br>and EVEN is 101456 then user ID is<br>101456001*** |

4. Your User ID details are given below :

- 5. Password details for shareholders other than Individual shareholders are given below:
  - a) If you are already registered for e-Voting, then you can use your existing password to login and cast your vote.
  - b) If you are using NSDL e-Voting system for the first time, you will need to retrieve the 'initial password' which was communicated to you. Once you retrieve your 'initial password', you need to enter the 'initial password' and the system will force you to change your password.
  - c) How to retrieve your 'initial password'?

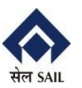

# POSTAL BALLOT NOTICE

- If your email ID is registered in your demat account or with the (i) company, your 'initial password' is communicated to you on your email ID. Trace the email sent to you from NSDL from your mailbox. Open the email and open the attachment i.e. a .pdf file. Open the .pdf file. The password to open the .pdf file is your 8 digit client ID for NSDL account, last 8 digits of Beneficiary ID for CDSL account or folio number for shares held in physical form. The .pdf file contains your 'User ID' and your 'initial password'. If your email ID is not registered, please follow steps mentioned below (ii) in process for those shareholders whose email ids are not registered 6. If you are unable to retrieve or have not received the "Initial password" or have forgotten your password: a) Click on "Forgot User Details/Password?" (If you are holding shares in your demat account with NSDL or CDSL) option available on <u>www.evoting.nsdl.com</u>. b) **Physical User Reset Password**?" (If you are holding shares in physical mode) option available on www.evoting.nsdl.com. c) If you are still unable to get the password by aforesaid two options, you can send a request at evoting@nsdl.co.in mentioning your demat account number/folio number, your PAN, your name and your registered address etc. d) Members can also use the OTP (One Time Password) based login for casting the votes on the e-Voting system of NSDL. 7. After entering your password, tick on Agree to "Terms and Conditions" by selecting on the check box. 8. Now, you will have to click on "Login" button.
  - 9. After you click on the "Login" button, Home page of e-Voting will open.

# Step 2: Cast your vote electronically on NSDL e-Voting system.

#### How to cast your vote electronically on NSDL e-Voting system?

- 1. After successful login at Step 1, you will be able to see "EVEN" of all the companies in which you are holding shares and whose voting cycle is in active status.
- 2. Select "EVEN" of Steel Authority of India Limited (SAIL) for which you wish to cast your vote during the e-Voting period.
- 3. Now you are ready for e-Voting as the Voting page opens.
- 4. Cast your vote by selecting appropriate options i.e. assent or dissent, verify/modify the number of shares for which you wish to cast your vote and click on "Submit" and also "Confirm" when prompted.
- 5. Upon confirmation, the message "Vote cast successfully" will be displayed.

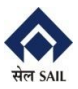

- 6. You can also take the printout of the votes cast by you by clicking on the print option on the confirmation page.
- **7.** Once you confirm your vote on the resolution, you will not be allowed to modify your vote.
- C) Process for those shareholders whose email ids are not registered with the Depositories/Company for procuring user id and password and registration of e-mail ids for e-voting.
  - 1. In case shares are held in physical mode, please provide Folio No., Name of Member, scanned copy of the share certificate (front and back), PAN (self attested scanned copy of PAN card), AADHAR (self-attested scanned copy of Aadhar Card) by email to <u>admin@mcsregisterars.com</u>.
  - 2. In case shares are held in demat mode, please provide DPID-Client ID (16 digit DPID + Client or 16 digit beneficiary ID), Name of the Member, client master or copy of Consolidated Account statement, PAN (self attested scanned copy of PAN card), AADHAR (self-attested scanned copy of Aadhar Card) by email to admin@mcsregistrars.com. If you are an Individual Member holding securities in demat mode, you are requested to refer to the login method explained at step 1 of (A) i.e. Login method for e-Voting for Individual shareholders holding securities in demat mode.
  - 3. Alternatively, Members may send a request to evoting@nsdl.co.in for procuring user id and password for e-voting by providing above mentioned documents.

# **D.** General Instructions

- (a) It is strongly recommended not to share your password with any other person and take utmost care to keep your password confidential. Login to the e-voting website will be disabled upon five unsuccessful attempts to key in the correct password. In such an event, you will need to go through the "Forgot User Details/Password?" or "Physical User Reset Password?" option available on www.evoting.nsdl.com to reset the password.
- (b) In case of any queries, you may refer the Frequently Asked Questions (FAQs) for Shareholders and e-voting user manual for Shareholders available at the download section of <u>www.evoting.nsdl.com</u> or call on toll free no.: 1800 1020 990 and 1800 22 44 30 or send a request to Ms. Sarita Mote, Assistant Manager, at <u>evoting@nsdl.co.in</u>

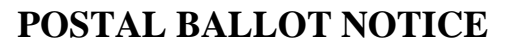

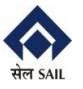

# ANNEXURE TO THE NOTICE

# EXPLANATORY STATEMENT PURSUANT TO SECTION 102(1) OF THE COMPANIES ACT, 2013

#### Item No. 1

Pursuant to the Government of India, Ministry of Steel Order No.6/3/2020-BLA dated 10<sup>th</sup> February, 2022, Shri Atanu Bhowmick (DIN:08891338) was appointed as an Additional Director of the Company with effect from 11<sup>th</sup> February, 2022 subject to his re-appointment by the shareholders. His tenure as Director is from 11<sup>th</sup> February, 2022 till the date of his superannuation i.e. 31<sup>st</sup> December, 2024 or until further orders, whichever is earlier. He is liable to retire by rotation in terms of provision of the Companies Act, 2013. The notice under Section 160 of the said Act has been received proposing the name of Shri Atanu Bhowmick as a candidate for the office of Director of the Company.

Shri Atanu Bhowmick, a Metallurgist from National Institute of Technology (the erstwhile REC), Rourkela joined SAIL/Rourkela Steel Plant in 1988 in the Blast Furnace Department. He worked there for 29 years, serving in various capacities, learning the intricacies of iron making and rose to the position of Chief General Manger in the year 2016. Subsequently, Shri Bhowmick was incharge of the Services area, and thereafter, headed the Projects Department of RSP. In October, 2019, he was elevated to Executive Director (Works) in Bokaro Steel Plant. With his rich experience and expertise, Shri Bhowmick has unleashed a cultural transformation in Bokaro Steel Plant, resulting in a more harmonious working environment, robust operational discipline, strategic technological interventions as well as higher production, productivity and profitability.

Shri Atanu Bhowmick, is not disqualified from being appointed as a Director in terms of Section 164 of the Act and has given his consent to act as a Director.

Save and except Shri Atanu Bhowmick, and his relatives, to the extent of their shareholding interest, if any, in the Company, none of the other Directors/ Key Managerial Personnel of the Company/their relatives are, in any way, concerned or interested financially or otherwise, in the Resolution set out at Item No. 1 of the Notice.

The Board considers it desirable that the Company should continue to avail itself of his services as a Director and recommends this Resolution for approval of the shareholders.

By order of the Board of Directors

Sd/-(M.B. Balakrishnan) Company Secretary

Place: New Delhi Dated: 29<sup>th</sup> March, 2022 Registered Office: Ispat Bhawan, Lodi Road, New Delhi-110003. CIN: L27109DL1973GOI006454

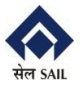

Details of Directors seeking appointment/re-appointment through Postal Ballot, furnished in terms of SEBI Regulations:

| Name of the Director                                                                                 | Shri Atanu Bhowmick                         |
|----------------------------------------------------------------------------------------------------|---------------------------------------------|
| DIN                                                                                                  | 08891338                                    |
| Date of Birth                                                                                        | 22 <sup>nd</sup> December, 1964             |
| Date of Appointment                                                                                  | 11 <sup>th</sup> February, 2022             |
| Expertise in Specific functional areas                                                               | Projects and Operations                     |
| Qualifications                                                                                       | BE/B.Tech (Metallurgy); MBA (HR);           |
| List of Companies in<br>which outside<br>Directorship is held.                                       | Bokaro Power Supply Company Private Limited |
| Chairman/ Member of the<br>Committees of the Board<br>of the Companies on<br>which he is a Director. | Nil                                         |
| No. of Shares held in SAIL                                                                           | 148                                         |